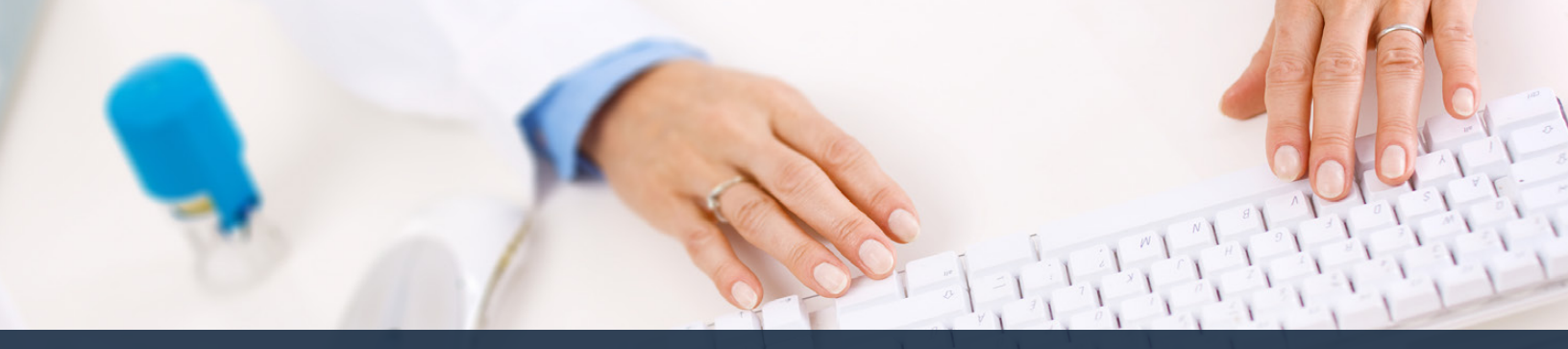

# Schedule360 Captivate Training Reactivate Employee

| Tability         Carllon 17: C.b. Vaca         Al London 10         Color Jacobia           Colspan="2">Colspan="2">Colspan="2">Colspan="2">Colspan="2">Colspan="2">Colspan="2">Colspan="2">Colspan="2">Colspan="2">Colspan="2">Colspan="2">Colspan="2">Colspan="2"           Colspan="2">Colspan="2">Colspan="2"           Colspan="2">Colspan="2">Colspan="2"           Colspan="2">Colspan="2"           Colspan="2">Colspan="2"           Colspan="2"           Colspan="2" <th c<="" th=""><th></th><th></th><th></th><th></th><th></th><th></th><th></th><th></th><th></th><th></th></th>                                                                                                    | <th></th> <th></th> <th></th> <th></th> <th></th> <th></th> <th></th> <th></th> <th></th> <th></th> |        |       |                              |                 |                |                   |                |                             |                       |  |
|----------------------------------------------------------------------------------------------------|----------------------------------------------------------------------------------------------------|--------|-------|------------------------------|-----------------|----------------|-------------------|----------------|-----------------------------|-----------------------|--|
| Characterization of the state of the state of th | tes Location                                                                                        | X-CUN- | Yesto | <ul> <li>All Loca</li> </ul> | tions TX-CUN-Wa | 01 ···         |                   |                |                             |                       |  |
| New York           Type V           ***********************************                                                                                                    |                                                                                                    |        |       |                              |                 |                |                   |                | Click on the Inactive In    | A THE ART - Address - |  |
| International procession         International procession         Interna                                                                                                    | 2002                                                                                                | -      |       |                              |                 |                |                   |                |                             | Active                |  |
| Sector         Sector         Action         Non-Sector         Non-Sector                                                                                                    | ry <del>v</del>                                                                                     | Type   | •     |                              |                 |                |                   |                |                             | Add New               |  |
| Unit to a labor of all of all all of all of all all all of all of all all all all of all all all all all all all all all al                                                                                                    | - Waco                                                                                              |        |       |                              |                 |                |                   |                |                             | Hobbie Dox            |  |
| 000         eff         01         000         0000         00000         000000         000000         000000         000000         0000000         0000000         00000000         0000000000         000000000000000000000000000000000000                                                                                                    |                                                                                                    | LMND   |       | ****                         |                 |                |                   |                | Staff Totals   Staff Export | Pending               |  |
| Second Laboration         V         Res         Res         Add Add File         Add Add File         Add Add File         Add Add File         Add Add File         Add Add File         Add Add File         Add Add File         Add Add File         Add Add File         Add Add File         Add Add File         Add Add File         Add Add File         Add File         Add File <th< th=""><th>See.</th><th></th><th>423</th><th>MMC .</th><th>A11</th><th>Polocary Phone</th><th>Securdary Phone</th><th></th><th>Panding</th><th></th></th<>                                                                                                    | See.                                                                                                |        | 423   | MMC .                        | A11             | Polocary Phone | Securdary Phone   |                | Panding                     |                       |  |
| No.5.5.5.21         Y         Ref         Long         Add Sector         Add Sector <th< td=""><td>a</td><td></td><td></td><td></td><td></td><td></td><td></td><td></td><td></td><td></td></th<>                                                                                                    | a                                                                                                   |        |       |                              |                 |                |                   |                |                             |                       |  |
| Non-ADMACR         Y         Are         Verte         Are         4494-0491         Montom Management           Marken Schwart         Y         Are         Marken Schwart         41644414         Marken Schwart           Marken Schwart         Y         Are         Marken Schwart         416444144         Marken Schwart           Marken Schwart         Y         Are         Marken Schwart         416444144         Marken Schwart           Marken Schwart         Y         Are         Marken Schwart         416444144         Marken Schwart           Schwart         Y         Are         Marken Schwart         416444144         Marken Schwart           Schwart         Y         Are         Marken Schwart         416444144         Marken Schwart           Schwart         Y         Are         Marken Schwart         416444144         416444144         Marken Schwart           Schwart         Y         Are         Marken Schwart         416444444         41644444         Marken Schwart           Schwart         Y         Are         Marken Schwart         41644444         41644444         Marken Schwart           Schwart         Y         Are         Marken Schwart         41644444         416444444                                                                                                    | Greek a Livik F                                                                                     | •      | 8et   | Marc                         | hc.             | 419-400-1518   | 419-660-1818      | Nutara         | Manufan 1                   |                       |  |
| bit.dom.dom.2         Y         Am         Dom         Am         Am         Dom         Am         Am                                                                                                    | win HCP                                                                                             | *      | 848   | Matt                         | AC.             | 419-109-1018   | 419-100-1818      | thutan         | Sheaven \$1                 |                       |  |
| Manu, Sacadify         V         Au         Lun         Au         444-06-18         449-06-19         449-06-19         449-06-19         449-06-19         449-06-19         449-06-19         449-06-19         449-06-19         449-06-19         449-06-19         449-06-19         449-06-19         449-06-19         449-06-19         449-06-19         449-06-19         449-06-19         449-06-19         449-06-19         449-06-19         449-06-19         449-06-19         449-06-19         449-06-19         449-06-19         449-06-19         449-06-19         449-06-19         449-06-19         449-06-19         449-06-19         449-06-19         449-06-19         449-06-19         449-06-19         449-06-19         449-06-19         449-06-19         449-06-19         449-06-19         449-06-19         449-06-19         449-06-19         449-06-19         449-06-19         449-06-19         449-06-19         449-06-19         449-06-19         449-06-19         449-06-19         449-06-19         449-06-19         449-06-19         449-06-19         449-06-19         449-06-19         449-06-19         449-06-19         449-06-19         449-06-19         449-06-19         449-06-19         449-06-19         449-06-19         449-06-19         449-06-19         449-06-19         449-06-19         449-06-19                                                                                                    | TORIORI                                                                                             |        | Aan   | Marc                         | Act             | 419-468-1818   | 419-466-1818      | Nutary         | Messeeve 10                 |                       |  |
| Mark Mark         Y         Ref         Variant         Article         Article         Article         Article         Article         Mark         Market           Mark Mark         Y         Article         Mark         Mark <t< td=""><td>Suranda PS3</td><td>•</td><td>8ee</td><td>Max</td><td>Ac:</td><td>419-408-1518</td><td>419-400-1018</td><td>Notes</td><td>Managen S</td><td></td></t<>                                                                                                    | Suranda PS3                                                                                         | •      | 8ee   | Max                          | Ac:             | 419-408-1518   | 419-400-1018      | Notes          | Managen S                   |                       |  |
| Markado Y         V         No         Var         Alexado Y         Alexado Y                                                                                                    | UR PEA                                                                                              | ۲      | Aut   | Marc                         | Acc.            | 419-00-1018    | 419-000-1018      | Nutera         | 1. courses                  |                       |  |
| Bites, March 124         V         Res         Log         Advanced         March 2010         March 2010 <t< td=""><td>MA seein</td><td>۳</td><td>ðer.</td><td>Mm</td><td>Acc .</td><td>419-400-1518</td><td>419-400-1018</td><td>Notes</td><td>Mennegen 1</td><td></td></t<>                                                                                                    | MA seein                                                                                            | ۳      | ðer.  | Mm                           | Acc .           | 419-400-1518   | 419-400-1018      | Notes          | Mennegen 1                  |                       |  |
| Name         Name         Name         Name         Name           Name         Name         Name         Name         Name         Name           Name         Name         Name         Name         Name         Name         Name           Name         Name         Name         Name         Name         Name         Name           Name         Name         Name         Name         Name         Name         Name           Name         Name         Name         Name         Name         Name         Name           Name         Name         Name         Name         Name         Name         Name           Name         Name         Name         Name         Name         Name         Name           Name         Name         Name         Name         Name         Name         Name           Name         Name         Name         Name         Name         Name         Name           Name         Name         Name         Name         Name         Name         Name           Name         Name         Name         Name         Name         Name         Name           Nama                                                                                                    | Tritlery F1A                                                                                        | ۲      | ð er  | Max                          | Act .           | 499-406-1018   | 419-665-1018      | Notes          | Sanonanii                   |                       |  |
| Scher-Lifeschaft         V         Set         Set         Article free         Article free         Article                                                                                                    | <u>Sm1422</u>                                                                                       | ۳      | 800   | Max                          | 10              | 415-00-1518    | 419-400-1018      | <b>Nicista</b> | Maaaaaa III                 |                       |  |
| NAME         V         M         M                                                                                                    | Tabima FILA                                                                                         | ۳      | 8 CK  | Max                          | Acc             | 479-406-1018   | 419-486-1018      | tictes         | Meanoes.0                   |                       |  |
| Instruction         V         Set         Low         All         All         All         Mathematical state         Set         All         Mathematical state         Set         All         Mathematical state         Set         Mathematical state         Set         Mathematical state         Set         Mathematical state         Set         Mathematical state         Set         Mathematical state         Set         Mathematical state         Set         Mathematical state         Set         Mathematical state         Set         Mathematical state         Mathematical state         Mathmatematic                                                                                                    | TANK MAL                                                                                            |        | 400   | Marx.                        | 40              |                | a Tin-Addi- Louis | Dicana.        | MCARPOLL.                   |                       |  |
| Instructure         Y         Ar         May         Art         44444470         44444470         May         Manuals, 1           Maximization         Y         Ar         May         Max         Maximization         Arm of the maximization         Arm of the m                                                                                                    | Embil MIT                                                                                           | ۳      | âar   | Max                          | Acc .           | 489-406-1018   | 415-405-1018      | tictes         | Meanogal                    |                       |  |
| Instructure         Y         Same         Lag         Advances/Advances/Advanc                         | ant.MA                                                                                              | ۲      | Ace   | Max                          | Act             | 419-406-1018   | 419-405-1018      | ticina         | Measages 1                  |                       |  |
| Statution         Y         Air         Statution         Y         Air         Statution           Statution         Y         Air         May         Air         Statution         Statution         Statut                                                                                                    | A-LOUIS                                                                                             |        | .0 m  | Marc                         | 44              | 499.400-1048   | 410-402 1013      | <b>Mater</b>   | Managers 2                  |                       |  |
| 해 A XMEX, NET ( 전 20 전) 신간 신간 ( 40 년 40년 11 10 10 10 10 10 10 10 10 10 10 10 10                                                                                                    | IN LISE                                                                                             |        | 0.00  | Max                          | ALC .           | 472-426-1518   | 410-466-1818      | tiotos         | Meanogen E                  |                       |  |
| Material         V         V         V         V         V         Arr         All Material         All Material         Material         Material           Material         C         C                                                                                                    | Incry LMIL                                                                                          |        | Apr   | May                          | Aut             | 419-406-1018   | 419-466-1010      | 110568         | Measopea II                 |                       |  |
| P         Bay         Bay         Acc         444445         44144518         Man         Managed           Manual Destrict Acc         Face         Acc         44444518         Man         Managed           Manual Destrict Acc         Face         Acc         44444518         Man         Managed           Manual Destrict Acc         Face         Acc         44444518         Man         Managed           Manual Destrict Acc         Face         Acc         44444518         Man         Managed           Man Destrict Acc         Face         Acc         44444518         Man         Managed           Man Destrict Acc         Face         Acc         44444518         41444518         Man         Managed                                                                                                    | AM NEW                                                                                              | ٣      | Are   | May                          | 44              | 499.456518     | 410-446-1818      | Panens         | Sananana B                  |                       |  |
| Lossons Carry 755         V         Arr         May         Arr         419-69-151         119-69-161         Notes         Monosons 0           Math. Mol. M.         T         Arr         Mark 400-151         419-69-161         Notes         Monosons 0           Math. Mol. M.         T         Arr         419-69-151         419-69-161         Notes         Monosons 0           Math. Mol. M.         T         Arr         419-69-151         419-69-161         Notes         Monosons 0           Math. Mol. M.         T         Arr         419-69-151         419-69-161         Notes         Monosons 0                                                                                                    | Insocits Miles                                                                                      | ۳      | 0 an  | Max                          | Act .           | 439 426 518    | 410-466 1818      | Notes          | Messadon S                  |                       |  |
| χωρχ, κολ μιλ         Ψ         Λρι         Μαγ         Αμ         419 405 1518         419 405 1518         Νουο         Μοσο μαι μιλαγματική           Μαγα, Δαγγ, ΜΑΥ         Ψ         Αμ         419 405 1518         419 405 1518         Νουο         Μασο μαι μιλαγματική                                                                                                    | n. Carsy PSA                                                                                        | ۳      | Aur   | May                          | Aut .           | 419-109-1818   | 419-109-1818      | Notes          | Messages 0                  |                       |  |
| Vision Conv. LARY V Arr Nov Jun 419-455-1516 419-466-1816 Norma Norma Norma                                                                                                    | torily MIN                                                                                          | ۳      | Apr   | May                          | Jun             | 419 406 - 518  | 412-466-1818      | Notico         | Mossogen 0                  |                       |  |
|                                                                                                    | Corpy LMRT                                                                                          | ٣      | Δar   | Max                          | Act             | 419-408-1818   | 410-460-1818      | Notes          | 5/0000000                   |                       |  |
| Visco, Criter RT V Asr May Aut 439-66-518 419-6651815 Notes Neesson 0                                                                                                    | Dribar RT                                                                                           | ۳      | Age   | May                          | Jun             | 419-106-1518   | 419-166-1818      | Notes          | Message 0                   |                       |  |
| a tert                                                                                                    | 1                                                                                                   |        |       |                              |                 |                |                   |                |                             |                       |  |

#### Click on the Inactive link from the Staff tab

|                                        | V All Lo     | cations    | TX - CUN - Waco | ~            |                    |                |            |                                  |
|----------------------------------------|--------------|------------|-----------------|--------------|--------------------|----------------|------------|----------------------------------|
|                                        |              |            |                 |              |                    |                |            |                                  |
|                                        |              |            |                 |              |                    |                |            | Echaduling - Staff - Mil - Admin |
| Nirectory *                            |              |            |                 |              |                    |                |            |                                  |
| Waco                                   |              |            |                 |              |                    |                |            |                                  |
| Name                                   |              |            | Home Phone      | Cell Phone   | Inactivated_date   | Inactivated by |            |                                  |
| Carter, Jolisa MA                      | Reactivate   | 6ec        | 419-405-1818    | 419-466-1818 | 12-10-21 15:10 CST | TERRYASLIN1    | Nation     |                                  |
| Collum, Alpha PSA                      | Reactivate   | her        | 419-406-1818    | 410-400-1818 | 09-25-20 12:25 C8T | AMANDAMENDEZ   | Notes      |                                  |
| Contova, Myrina PSA                    | Baactivate   | ARC        | 419-405-1818    | 419-406-1818 | 08-14-19 09:43 CST | AHUMPHREY      | National   |                                  |
| Fagans, Disphanie MA.                  | Eleactivate  | BR.        | 419-400-1019    | 419-400-1018 | 09-16-19 15:43 CST | AHUMPHREY      | Notes      |                                  |
| Fostier: Sandra RT                     | Reactivate   | Ber.       | 419-405-1818    | 419-405-1818 | BA-31-21 OR 37 CST | LUISMIDINA     | Notes      |                                  |
| Garcia, Ceolia MA                      | Basstives    | ARC .      | 419-408-1818    | 419-408-1818 | 09-16-19 15:48 CST | AHUMPHREY      | Notes      |                                  |
| Ouerrero, Gaynel PSA                   | Beacthrate   | ARC        | 419-466-1818    | 419-466-1818 | 04-15-21 23:49 C8T | VIDALK         | Notes      |                                  |
| Hudson, Kaplie NCT                     | Enectivate   | Acc        | 415-465-1815    | 410-405-1818 | 55-31-21 09:37 CST | LUISACONA      | telation   |                                  |
| Humphrey, Alysha RT                    | Reactivate   | ðer.       | 419-466-1818    | 419-466-1818 | 02-12-20 10:41 CST | AMANDAMENDEZ   | Notes      |                                  |
| Juhnnene, Ciama PSA                    | Reactivate   | Arec       | 412-405-1818    | 419-400-1818 | 03-28-20 13:06 CST | LUISMEDINA     | Notes      |                                  |
| Lynah, Danna RT                        | Beautivate   | dec.       | 410-466 1818    | 410 108 1818 | 01 22 21 11 20 CRT | AMANDAMENDEZ   | Distant    |                                  |
| Lynch, Donna R7                        | Esectivate   | <b>Asc</b> | 410-400-1010    | 419-400-1010 | 11-19-18 11:37 CGT | AHUMPHIREY     | biatea     |                                  |
| Martinez (cielia), Cielia Trainer      | Reactivate   | Asc.       | 419-406-1818    | 419-405-1818 | 01-04-22 16:18 CST | JNAEGLE        | Notes      |                                  |
| Mulbanish, Obsysteme NOT               | Classificate | <b>6</b> K | 419-400-1019    | 419-400-1018 | 05-20-20 10:22 007 | LUIGHEDINA     | titutera . |                                  |
| Meleiro, Titiana NGT                   | Baschate     | 6ex        | 419-405-1818    | 419-400-1818 | 11-01-21 00:05 CST | TSA/UNAEGLE    | Nations    |                                  |
| Parka, Erica MA                        | Baschvata    | <b>ARC</b> | 410-405-1010    | 410-400-1018 | 00-21-21 09:50 CST | LUISMEDINA     | biatea     |                                  |
| Richardson, Lacy RT                    | Emakitedat   | (ML        | 412-400-1813    | 412-400-1010 | 10-09-20 22.09 G8T | AMANDAMENDEZ   | 16.6m      |                                  |
| Richardson, Lacy RT                    | Reactivate   | ARC.       | 419-400-1818    | 410-400-1818 | 04-16-20 17:36 CST | AMANDAMENDEZ   | Notes      |                                  |
| Redeil, Meyer RT                       | Beactivate   | Asc        | 419-405-1818    | 419-406-1818 | 12-22-20 20:48 CST | AMANDAMENDEZ   | Notes      |                                  |
| Homers, P                              | Electronic   | 88         | 419-400-1018    | 419-400-1018 | 08-03-20 10 AZ CST | AMANDAMENDEZ   | Exiting .  |                                  |
| Resar. O Click Reactivate to the right | Raid to      | Acc        | 419-405-1818    | 419-466-1818 | 06-27-19 11:39 CST | LUISMEDINA     | National   |                                  |
| Durantee of the employee's name        | Basetivate   | 8er.       | 419-400-1018    | 410-400-1018 | 01-05-19 19:33 CST | AHUMPHREY      | Notes      |                                  |
|                                        |              |            |                 |              |                    |                |            |                                  |

Click Reactivate to the right of the employee's name

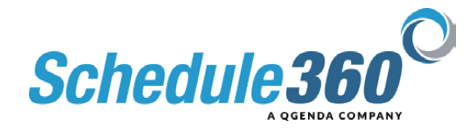

| Location TX - CLIN - Web          | All Lor    | cations    | TX - CUN - WE TH | au.appsforte.com say                |                            |                        |        | 50 S                                  |
|-----------------------------------|------------|------------|------------------|-------------------------------------|----------------------------|------------------------|--------|---------------------------------------|
|                                   |            |            | 5%               | lase don't forget to char<br>Arthus | ge the radio button on Con | lact screen            |        |                                       |
|                                   |            |            | an               | d to notify the employee            | about new upername and a   | browses                |        | Scheduling - Start - Mr - Admin - Loy |
| ctive Directory *                 |            |            | int              | o. Please make                      | Click O                    | Contract of the second |        |                                       |
| CLIN - Waco                       |            |            | 40               | curacy.                             |                            | r Gata                 |        |                                       |
| npld Name                         | 37         | 38         | Home Phone       |                                     |                            | summer and by          |        |                                       |
| Carter, Jalisa MA                 | Beactivate | Ant        | 419-405-1        |                                     |                            | CALL .                 | Notes  |                                       |
| Colum, Alpha PSA                  | Reactivate | ter        | 419-400-1818     | 419-466-1818                        | 09-25-20 12:25 CST         | AMANDAMENDEZ           | Notes  |                                       |
| Condova, Myrina PSA               | Beactivate | Aac        | 419-466-1818     | 419-466-1818                        | 08-14-19 09:43 CST         | AHU-HREY               | Notes  |                                       |
| Fagans, Disphanie MA              | Beactivate | Esc.       | 419-400-1018     | 419-400-1010                        | 09-16-19 15:48 CST         | AHUMPHREY              | Notes  |                                       |
| Foster, Sandra RT                 | Reactivate | êsc.       | 419-405-1818     | 419-405-1818                        | 08-31-21 09:37 CST         | LUISMEDINA             | Notes  |                                       |
| Garcia, Cecilia MA                | Reactivate | <i>ter</i> | 419-400-1818     | 419-408-1818                        | 09-16-19 15:48 CET         | AHUMPHREY              | histon |                                       |
| Guerrero, Gaynel PSA              | Reactivate | Anc        | 419-466-1818     | 419-406-1818                        | 04-15-21 23:49 CBT         | VIDALK                 | Notes  |                                       |
| Hudson, Kaylie NGT                | Enactivate | Asr.       | 419-400-1019     | 419-406-1010                        | 08-31-21 09:37 GST         | LUISMEDINA             | Notes  |                                       |
| Humphrey, Aysha RT                | Reactivate | êst.       | 419-465-1818     | 419-466-1818                        | 02-12-20 10:41 CST         | AMANDAMENDEZ           | Notes  |                                       |
| Johnnene, Ciarra PSA              | Reactivate | êst.       | 419-405-1818     | 419-400-1818                        | 03-28-20 13:06 CST         | LUISMEDINA             | Notes  |                                       |
| Lynch, Donna RT                   | Reactivate | Aux.       | 419-405-1818     | 419-406-1818                        | 01-22-21 11:29 CST         | AMANDAMENDEZ           | Notes  |                                       |
| Lynch, Donna RT                   | Baactivate | bac        | 419-400-1018     | 419-400-1010                        | 11-19-18 11:37 CGT         | AHUMPHREY              | Notes  |                                       |
| Martinez (clelia), Cielia Trainer | Reactivate | ARC .      | 419-406-1818     | 419-406-1818                        | 01-04-22 16:18 CST         | JNAEGLE                | Notes  |                                       |
| McDaniel, Cheyenne NCT            | Reactivate | Asr.       | 419-400-1018     | 410-400-1818                        | 03-26-20 13:22 C6T         | LUISMEDINA             | Notes  |                                       |
| Moleiro, Titiana NCT              | Beactivate | êsr.       | 419-465-1818     | 419-466-1818                        | 11-01-21 00:05 CST         | TSA /JNAEGLE           | Notes  |                                       |
| Parka, Erica MA                   | Beactivate | bec        | 419-400-1010     | 419-400-1010                        | 06-21-21 69:50 CST         | LUISMEDINA             | Notes  |                                       |
| Richardson, Lacy RT               | Reactivate | ter.       | 419-405-1818     | 419-466-1818                        | 10-05-20 22:58 CST         | AMANDAMENDEZ           | Notes  |                                       |
| Richardson, Lacy RT               | Reactivate | <u>Aec</u> | 419-400-1818     | 410-400-1818                        | 04-16-20 17:35 CST         | AMANDAMENDEZ           | Notes  |                                       |
| Redell, Meyer RT                  | Beactivate | êst.       | 419-465-1818     | 419-406-1818                        | 12-22-20 20:48 CST         | AMANDAMENDEZ           | Notes  |                                       |
| Romero, Krishele NCT              | Baschvate  | <b>for</b> | 419-400-1019     | 419-400-1818                        | 08-03-20 10:42 CST         | AMANDAMENDEZ           | bioten |                                       |
| Rosas, Geneva NCT                 | Reactivate | Ant        | 419-466-1818     | 419-466-1818                        | 06-27-19 11:39 CST         | LUISMEDINA             | Notes  |                                       |
| Rutherlord, Brittany PSA          | Reactivate | ês:        | 419-400-1010     | 410-400-1818                        | 01-05-19 19:30 CST         | AHUMPHREY              | Notice |                                       |
| Satterwhite, Janice PSA           | Reactivate | ês:        | 419-400-1818     | 419-466-1818                        | 11-12-21 11:36 CST         | LUISMEDINA             | Notes  |                                       |
| Smith, John MA                    | Beactivate | ést        | 419-841-5251     |                                     | 04-27-22 08:30 CST         | TSA                    | thotes |                                       |
| Topogr, Ambar MA                  | Reactivate | Aur        | 419-405-1818     | 419-466-1818                        | 10-31-20 14 18 CST         | AMANDAMENDEZ           | Notes  |                                       |

## Click OK

|                                                                                                    |                                                                                                    |                                                                                                    |                                                                                                    |                                                                                                    |                                                                                                    |                                                                                                    |                                                                                                    | Connect Servers                                                             |                                                      |                       |
|----------------------------------------------------------------------------------------------------|----------------------------------------------------------------------------------------------------|----------------------------------------------------------------------------------------------------|----------------------------------------------------------------------------------------------------|----------------------------------------------------------------------------------------------------|----------------------------------------------------------------------------------------------------|----------------------------------------------------------------------------------------------------|----------------------------------------------------------------------------------------------------|-----------------------------------------------------------------------------|------------------------------------------------------|-----------------------|
| Realities     Decision     Tr C.N Vice       TX C.N Viceo     All Locations     Tr C.N Viceo                                                                                                    | TX - CUN - Visco: Contact - J Sett     Contact - J Sett       TX - CUN - Visco: Contact - J Sett     Contact - Cun - Visco: Contact - J Sett       Contact > Profile > Dista     Contact - Cun - Visco: Contact - J Sett       Contact > Profile > Dista     Contact - Cun - Visco: Contact - J Sett       Contact > Profile > Dista     Contact - Cun - Visco: Contact - J Sett       Contact > Profile > Dista     Contact - Cun - Visco: Contact - J Sett       Contact > Contact - Cun - Visco: Contact - J Sett     Contact - Cun - Visco: Contact - Visco: Contact - Cun - Visco: Contact - Cun - Visco: Contact - Cun - Visco: Contact - Cun - Visco: Contact - Cun - Visco: Contact - Cun - Cun -                                                                                                    | TX - CuR+ Viscol     All Locations     Tx - CuR+ Viscol       TX - CuR+ Viscol     Currier Viscol     Currier Viscol       Carlier Viscol     Currier Viscol     Currier Viscol       Carlier Viscol     Currier Viscol     Currier Viscol       Carlier Viscol     Currier Viscol     Currier Viscol       Carlier Viscol     Currier Viscol     Currier Viscol       Carlier Viscol     Currier Viscol     Currier Viscol       Carlier Viscol     Currier Viscol     Currier Viscol       Carlier Viscol     Currier Viscol     Currier Viscol       Carlier Viscol     Currier Viscol     Currier Viscol       Carlier Viscol     Currier Viscol     Currier Viscol                                                                                                    | Value     Value     Value     Value                                                                                                    | TX - CuR+ Viscol     All Locations     Tx - CuR+ Viscol                                                                                                    | Restince     Definition     Definition       TA - CLRN - Visco:     Curring of the range<br>of the range of the range of the range<br>of the range of the range of the                                                                                                    | TAR Construct     Tr + C.N.H. Viteo:                                                                                                    | Restriction     Ter + C: Nill - View     All Locatione     Ter + C: Nill - View                                                                                                    | - → C ☆ ê tsau.apps/                                                        | forte.com/sart/tsa.p_i_a.epi?i_arg+648468a           | PM11340VK 654602 3807 |
| X - CUN - Viscoi: Contact - J Smill<br>Cuincip & Dubini<br>Cuincip & Dubini<br>Cuinci<br>Cuinci<br>Cuincip & Dubini<br>Cuincip & Dubini<br>Cuincip & Dubini<br>Cuinci | KA CURH - Mission: Canada La Jana Curunga Bar Jana Curunga Bar Jana Curung                                                                                               | X Cuh - Viscoi: Contact - J Sunt<br>Contact > Profile > Divisio<br>Contact > Profile > Divisio<br>Contact > Profile > Divisio<br>Contact > Cut New     - A Cut New       Contact > Cut New     - A Cut New       Contact > Cut New     - A Cut New       Contact > Cut New     - A Cut New       Contact > Cut New     - A Cut New       Contact > Cut New     - A Cut New       Contact > Cut New     - A Cut New       Contact > Cut New     - Cut New       Contact > Cut New     - Cut New       Contact > Cut New     - Cut New       Cut News     - Cut New       Cut News     - Cut New       Cut News     - Cut New       Cut News     - Cut News       Cut News     - Cut News    <                                                                                                    | Kr CUR - Masse: Contact - J Sant<br>Contact > Positis > Distanti<br>Contact > Positis > Distanti<br>Contact > Positis > Distanti<br>Contact > Positis > Distanti<br>Contact > Distanti<br>Contact > Di | X Cuh - Viscoi: Contact - J Sunt<br>Contact >> Public     Contact - J Sunt<br>Contact >> Public       Contact >><br>Public     Contact - J Sunt<br>Contact >><br>Public     Contact - J Sunt<br>Contact >><br>Public       Contact >><br>Public     Contact - J Sunt<br>Contact >><br>Public     Contact - J Sunt<br>Contact >><br>Public       Contact >><br>Public     Contact - J Sunt<br>Contact >><br>Public     Contact - J Sunt<br>Contact - J Sunt<br>Contac                                                                                                    | K - CUN - Mono: Contact - J Ami<br>Contact > Profile > Distanti<br>Contact > Profile > Distanti<br>Contact > Profile > Distanti<br>Contact > Distanti<br>Contact > Distanti<br>Con | X Cuh - Viscoi:       During to scale         Contact >> Profile > During       During to scale         Contact >> Profile > During       Active > During         Contact >> During       Active > During         Contact >> During       Contact >> During         Contact >> During       Contact >> During <>> During <>> During <>> During <>> During <>> During <>> During <>> During <>> During <>> During <>> During <>> During <>> During <>> During <>> During <>> During <>> During <>> During <>> During <>> During <>> During <>> During <>> During <>> Durin                                                                                                    | Kr Culh - Masse: Contact - J Ann<br>Contact > Profile > Databas<br>Contact year<br>Profile > Contact - J Ann<br>Contact year<br>Profile > Contact year<br>Profile > Contact year<br>Profile | Eaclities Location TX-CLI                                                   | N-Wass V All Locations                               | TX - CLIN - Webb      |
| K + CAN - Macor Contact - J Bani Charge Bu ratio<br>Contact + Profile > Details - Bani Charge Bu ratio<br>Contact + Profile > Details - Bani Charge Bu ratio<br>Contact + Bani Charge Bu ratio<br>Research - Charge Bun ratio<br>Research - Charge Bun ratio<br>Research - Charg                                                                                                    | TX - CURI - Ylassii Cantan - J Sani<br>Contact > Profile > Distais<br>Cantan - Curi - Curi                                                                                           | K - CAR - Macor Contact - J Bani Charge Bu ratio<br>Contact - Profile - Dutais<br>Bani Dutais - Dutais<br>Bani Dutais - Dutais<br>Bani Dutais<br>Contact - Dutais<br>Bani Dutais<br>Contact - Dutais<br>Bani Dutais<br>Contact - Dutais<br>Bani Dutais<br>Contact - Dutais<br>Bani Dutais<br>Contact - Dutais<br>Bani Dutais<br>Contact - Dutais<br>Bani Dutais<br>Contact - Dutais<br>Bani Dutais<br>Contact - Dutais<br>Contact - Dut | TX - Culto - Vaccourse to your of the sediment of the sediment of the sedimen                                                                                                    | K + CAB + Maxor: Cantan + J Ami<br>Cantan + Profile > Datas<br>Cantan + Profile > Datas<br>Cantan + Profile > Datas<br>Cantan + Datas<br>Cantan + Datas                                                        | TX - CLM - Visco: Contact - J Smill     Contact B and Contact - J Smill       Contact > Profile     Database       Contact > Profile     Database       Contact > Profile     Addys       Contact > Contact - Database     Contact > Contact - Database       Contact > Contact - Database     Contact > Contact - Database       Contact > Contact - Database     Contact > Contact - Database       Contact > Contact - Database     Contact > Contact - Database       Contact > Contact - Database     Contact > Contact - Database       Contact > Contact - Database     Contact > Contact - Database       Contact > Contact - Database     Contact > Contact - Database       Contact > Contact - Database     Contact > Contact > Cont                                                                                                    | Kr. Calls - Waters - Dealers and - Dealers - Dealers - D       | K - CAR - Macor Cantat - J Ball<br>Contact by Partie > Datas<br>Contact by Partie > Datas<br>Contact by Partie > Datas<br>Contact by Contact - Contact - C                                                                                                    |                                                                             |                                                      |                       |
| Conduct table Active Origination of the sector of the sector of the sect                                                                                                    | Conduct took Conduct took Condu                                                                                               | Conduct table Active Active Ac                                                                                                    | Conduct Not     A Captre Or Insertion       Canadian     Canadian       Canadian     Canadian       Canadia                                                                                                    | Conduct took Conduct took Condu                                                                                                    | Conduct (w)         A Captre (w)         Nettore           (ato:         Conduct         Image: Conduct (w)         Image: Conduct (w)                                                                                                    | Conduct took Conduct took Condu       | Conduct data  Conduct data  Co                                                                                                    | TX - CLIN - Waso: Contact - J Se<br>Contact > <u>Profile</u> > <u>Divis</u> | nit<br>Change the radio<br>Button to Active<br>Child |                       |
| Latit late         Latit late           Grad         Latit late           Friduary Protect         Unitable           Gradianty Friduary         Unitable           Gradianty Friduary         Unitable           Gradianty Friduary         Unitable           Gradianty Friduary         Unitable           Gradianty Friduary         Unitable           Gradianty Friduary         Unitable           Gradianty Friduary         Unitable           Gradianty Friduary         Unitable           Gradianty Friduary         Unitable           Gradianty Friduary         Unitable           Gradianty Friduary         Produmed Method           Friduary Try Stype         Gradianty                                                                                                    | ren Name<br>(and ) (and )                                                                                             | Latit late           Cont         Latit late           Frience Phone         Unitaté           Frience Phone         Unitaté           Gradiant (1997)         Unitaté           Gradiant (1997)         Unitaté           Gradiant (1997)         Unitaté           Gradiant (1997)         Unitaté           Gradiant (1997)         Unitaté           Gradiant (1997)         Unitaté           Gradiant (1997)         Polafornes Motod           Standard (1997)         Polafornes Motod           Gradiant (1997)         Polafornes Motod           Friede Standard (1997)         Polafornes Motod           Friede Standard (1997)         Polafornes Motod           Cal Paren Mexagin (1998)         Enclasses           Friede Standard (1998)         Enclasses           Cal Paren Mexagin (1998)         Enclasses                                                                                                    | Fine Name     Late Name       Filescope     Markat       Filescope     Markat       Filescope     Markat       Filescope     Markat       Filescope     Markat       Filescope     Markat       Filescope     Markat       Filescope     Markat       Filescope     Markat       Filescope     Markat       Filescope     Markat       Filescope     Markat       Filescope     Tatavet                                                                                                    | Latit have         Latit have           Grad         Grad           Fridersy Protect         Unitable           Grad (Hell   (M+1) (Grad)         Grad (Hell   (M+1) (Grad)           Grad (Hell   (M+1) (Grad)         Grad (Hell   (M+1) (Grad)           Grad (Hell   (M+1) (Grad)         Grad (Hell   (M+1) (Hell   (M+1) (Grad))           Grad (Hell   (M+1) (Hell   (M+1) (                                                                                                    | Find Name     Last Name       Color     Source       Finderson     Markat       Color     Source       Source     Source       Color     Performes Markad       Color     Performes Markad       Color     Performes Markad       Color     Performes Markad       Color     Performes Markad       Color     Performes Markad       Color     Performes Markad       Color     Performes Markad       Performes Markad     Color                                                                                                    | Free Name     Late Name       Grad     Grad       Frienzy Planes     Unitate       Grad     Grad       Grad     Grad       Grad <td< td=""><td>Find Name     Last Name       Construction     Underset       Findersy Prove     Underset       Construction     Underset       Secondary Stand     Orderset Mondol       Construction     Orderset Mondol       Construction     Orderset Mondol       Construction     Orderset Mondol       Construction     Orderset Mondol       Construction     Orderset Mondol</td><td>Contact Info</td><td>Active 0</td><td>nactive</td></td<>                                                                                                    | Find Name     Last Name       Construction     Underset       Findersy Prove     Underset       Construction     Underset       Secondary Stand     Orderset Mondol       Construction     Orderset Mondol       Construction     Orderset Mondol       Construction     Orderset Mondol       Construction     Orderset Mondol       Construction     Orderset Mondol                                                                                                    | Contact Info                                                                | Active 0                                             | nactive               |
| Period From United   Period From United   Period F                                                                                                    | Consequence     Consequence       Consequence     Consequence                                                                                                    |                                                                                                    | Finance Free         Unitaria           (deta) [deta]         Image: Comparison of the comparison of the co                                                                                                    |                                                                                                    | France France     Unitaria       (4 = 10 + 10 + 10 + 10 + 10 + 10 + 10 + 10                                                                                                    | State State S                        | Construction     Construction       Construction     Construction                                                                                                    | Loho                                                                        | Seith 1                                              |                       |
| fette () (act)                                                                                                    | (are 10, area)                                                                                                    | Cell (1) (1) (2) (2) (2) (2) (2) (2) (2) (2) (2) (2                                                                                                    | Cell (1)     Cell (1)       Cell (1)     Cell (1)       Cell (1)     C                                                                                                    | Cell (1)     Cell (1)       Cell (1)     Cell (1)       Cell (1)     C                                                                                                    | All for a local     Image: Second Procession       Second Procession     Image: Second Procession       Second Procession     Image: Second Procession       Second Procession     Image: Second Procession       Condension     Image: Second Procession       Condension     Image: Second Procession       Condension     Image: Second Procession       Condension     Image: Second Procession       Condension     Image: Second Procession       Profile Second Procession     Image: Second Procession       Second Procession     Image: Second Procession                                                                                                    | Cell (1) (1) (1) (1) (1) (1) (1) (1) (1) (1)                                                                                                    | Cell Di (100)     Cell Di (100)       Readord Phone     Valanded       In Di Constructione     Valanded       Secontardy Diale     Cell Phone Microsoft Microsoft       Cell Phone Microsoft Microsoft     Cell Phone Microsoft Microsoft       Cell Phone Microsoft Microsoft     Cell Phone Microsoft Microsoft       Profile Standard Findeline     Valanded       Profile Standard Findeline     Cell Phone Microsoft Microsoft       Profile Standard Findeline     Cell Phone Microsoft Microsoft       Profile Standard Findeline     Cell Phone Microsoft Microsoft       Profile Standard Findeline     Cell Phone Microsoft Microsoft       Profile Standard Findeline     Cell Phone Microsoft Microsoft       Profile Standard Findeline     Cell Phone Microsoft Microsoft       Profile Standard Findeline     Cell Phone Microsoft Microsoft       Profile Standard Findeline     Cell Phone Microsoft Microsoft       Profile Standard Findeline     Cell Phone Microsoft Microsoft       Profile Standard Findeline     Cell Phone Microsoft Microsoft Microsoft       Profile Standard Findeline     Cell Phone Microsoft Microsoft Mic                                                                                                    | Eriman Bhone                                                                | Holisted                                             |                       |
| Terning Yorke Union Terning York Union Terning York Union Terning Office Union Terning Office                                                                                                    | Taxabage News     Ubinand       Case     Iminand       Case     Iminand       Case     Iminand       Case     Iminand       Case     Iminand       Case     Iminand       Case     Iminand       Case     Iminand       Case     Iminand       Case     Iminand       Case     Iminand       Participate National National N                                                                                                    | Terning Prove Union  Terning Prove  Even  Generating Annual Produced Machael  Cel Proces Managing Annual Produced Machael  Cel Proces Managing Annual Produced Machael  Produced Machael  Produced Machael  Cel Proces Managing Annual Produced Machael  Produced Machael  Cel Proces Managing Annual Produced Machael  Produced Machael  Cel Proces Managing Annual Produced Machael  Produced Machael  Cel Proces Managing Annual Produced Machael  Cel Proces Managing Annual Produced Machael  Produced Machael  Cel Proces Managing Annual Produced Machael  Cel Proces Managing Annual Produced Machael  Cel Proces Mana                                                                                                    | Standard (maintain)         Standard (maintain)           Exec         Standard (maintain)           Standard (maintain)         Phylonice (Maintain)           Standard (maintain)         Phylonice (Maintain)           Cell France (Maintain)         Phylonice (Maintain)           Cell France (Maintain)         Phylonice (Maintain)           Phylonice (Maintain)         Standard (maintain)           Phylonice (Maintain)         Standard (maintain)           Standard (maintain)         Phylonice (Maintain)           Standard (maintain)         Standard (maintain)           Standard (maintain)         Standard (maintain)           Standard (maintain)         Standard (maintain)                                                                                                    | Terning Prove Union  Terning Prove  Car Prove Network  Car Prove Network  Car Prove Netwo                                                                                                    | Standard Mone         Unitated           Chain         Industrie           Chain         Industrie           Chain         Industrie           Chain         Industrie           Chain         Industrie           Chain         Industrie           Chain         Industrie           Chain         Industrie           Chain         Industrie           Chain         Industrie           Chain         Industrie                                                                                                    | Techniques Ray Types                                                                                                    | Standard (mainted)         Standard (mainted)           Exect         Standard (mainted)           Standard (mainted)         Phyloride (Mainted)           Standard (mainted)         Phyloride (Mainted)           CMP Frank (Mainted)         Standard (Mainted)           Phyloride (Mainted)         Standard (Mainted)           Phyloride (Mainted)         Standard (Mainted)           Phyloride (Mainted)         Standard (Mainted)           Phyloride (Mainted)         Standard (Mainted)           Phyloride (Mainted)         Standard (Mainted)           Standard (Mainted)         Standard (Mainted)           Standard (Mainted)         Standard (Mainted)           Standard (Mainted)         Standard (Mainted)                                                                                                    | (410 ) 841 6251                                                             |                                                      |                       |
|                                                                                                    | Case     Weised       Veide     Weised       Veide     Weised       Case     Paterna Marcal Marcal       Case     Paterna Marcal Marcal       Case     Paterna Marcal Marcal       Case     Paterna Marcal Marcal       Case     Paterna Marcal Marcal                                                                                                    |                                                                                                    | Case     Weised       Veider     Weised       Veider     Weised       Case Process Neurophy Case     Weised       Case Process Neurophy Case     Weised       Case Process Neurophy Case     Weised       Case Process Neurophy Case     Weised       Folder Load Process Neurophy     Weised       Folder Load Process Neurophy     Weised       Folder Load Process Neurophy     Weised                                                                                                    |                                                                                                    | Carl     Weised       Veidend     Weised       Veidend     Weised       Carl Proces     Weised       Carl Proces     Weised       Carl Proces     Weised       Carl Proces     Weised       Carl Proces     Weised       Carl Proces     Weised       Carl Proces     Weised       Carl Proces     Weised       Carl Proces     Weised       Carl Proces     Weised       Carl Proces     Weised                                                                                                    |                                                                                                    |                                                                                                    | Secondary Phone                                                             | Unlisted                                             |                       |
| Even     Generation     Generation     Generat                                                                                                    | Basel         Devlated           Baseline down         Devlated Vector           Standary Drust         Devlated Vector           Chi Phane Managing Attivue Locations         Devlated Vector           Chi Phane Managing Attivue Locations         Devlated Vector           Optimized Vector         Devlated Vector           Optimized Vector         Devlated Vector           Optimized Vector         Devlated Vector           Optimized Vector         Devlated Vector           Optimized Vector         Devlated Vector           Conference         Devlated Vector           Conference         Devlated Vector           Conference         Devlated Vector                                                                                                    | Basel     Devlated       Weight minich Uter com     Devlated Weitwei       Steandard primation     Devlated Weitwei       Cell Privan Weitweit     Devlated Weitweit       Cell Privan Weitweit     Devlated Weitweit       Devlated Steandard private     Devlated Weitweit       Privan Weitweit     Devlated Weitweit       Bendinger Strategiese Strategiese     Privated Weitweit       Ferdinger Strategiese Strategiese     Enderstrategiese                                                                                                    | Even         Defined           Reconcept fromt         Definition           Second provide         Definition           Cell Providence Method         Definition           Cell Providence Method         Definition           Cell Providence Method         Definition           Providence Method         Definition           Providence Method         Definition           Providence Method         Definition           Providence Method         Definition           Registration Providence Method         Definition           Statistration Providence Method         Definition           Statistration Providence Method         Definition           Statistration Providence Method         Definition           Statistration Providence Method         Definition           Statistration Providence Method         Definition           Statistration Providence Method         Definition           Statistration Providence Method         Definition           Statistration Providence Method         Definition                                                                                                    | ved     ved     v                                                                                                    | Even         Defined           Reconcept fromt         Definition           Second product         Definition           Cell Produced below         Definition           Cell Produced below         Definition           Cell Produced below         Definition           Produced below         Definition           Produced below         Definition           Produced below         Definition           Produced below         Definition           Reference Produced below         Definition           Produced below         Definition           Reference Produced below         Definition           Reference Produced below         Definition           Reference Produced below         Definition                                                                                                    | Bead     Outland       Weight much lob com     Pendered Network       Security from I     Veidend       Cell Prive Network     Veidend       Cell Prive Network     Veidend       Pendered Network     Veidend       Cell Prive Network     Veidend       Pendered Network     Veidend       Pendered Network     Veidend       Pendered Network     Veidend       Pendered Network     Veidend       Pendered Network     Veidend       Pendered Network     Veidend       Pendered Network     Veidend       Pendered Network     Veidend       Pendered Network     Veidend       Pendered Network     Veidend                                                                                                    | Even         Solated           Rescalary fromt         Onderset of the solated           Scalary fromt         Onderset of the solated           CR Provide Scalary of the solated         Onderset of the solated           All or and the solated of the solated         Onderset of the solated           Phylosof Scalary of the solated of the solated         Onderset of the solated of the solated           Phylosof Scalary of the solated of the solated of the sola                                                                                                    |                                                                             | 0                                                    |                       |
| ind (generalized cam Charlen Werder Charlen Charlen Werder Charlen Charlen Cha                                                                                                    | lind (guardada kaloka) Casan<br>Sanchardy Rada<br>Cal Praces Meesaging Actives Constitutions<br>Cal Praces Meesaging Actives Constitutions<br>Cal Praces Meesaging | ind Gurenda Noted and Control Control                                                                                                    | lind (guired also bloods)  Control Control Con                                                                                                    | ind (gu-reach kold cam ) Polymer Mender  ind (gu-reach kold cam ) Polymer Mender  ind (gu-reach cam ) Polymer Mender  ind (gu-reach cam )                                                                                                    | Indigeneration Shares Constrained Shares Constrained Shares Constraine                                                                                                    | ind (gu-mathakaka and and and and and and and and and an                                                                                                    | ind (gu-rands kalva) com Chulteres Marcia<br>Secondary family Com Chulteres Marcia<br>Chulteres Marcial (Chulteres) (Chulteres) (Chulteres) (Chulteres)<br>(Chulteres) (Chulteres) (Chu                                                                                                    | E-Mail                                                                      |                                                      | Unlisted              |
| Security from United Control Control C                                                                                                    | Security Final Definition Control Control Cont                                                                                               | Security from United Original Original Origina                                                                                                    | Security Final Device Security Security                                                                                                    | Security from United Original Original Origina                                                                                                    | Security final United Control Control                                                                                                    | Secular from I I I I I I I I I I I I I I I I I I I                                                                                                    | Security final United Decide Control Control C                                                                                                    | infc@schedule360.com                                                        | Preferred Method                                     | 0                     |
| Cell Prace Messaging Attivus/Attivus/Attivus/<br>@ [~wides #] Prace Messaging Attivus/Attivus/<br>@ [~wides #] Prace Messaging Attivus/Attivus/<br>Pryclis Speeuforations<br>Exemplications<br>Exemplications                                                                                                    | Implement Method         Implement Method           Implement Method         Implement Method           Implement Method                                                                                                    | C Prace Nexus (Intercent Nexus (Intercent Nexus (Interce                                                                                                    | C Preven Mexanging of two processings  C Preven Mexanging of two processings  C Preven Mexanging of two processings  C Preven Mexanging  C Preven Mexanging  C PrevenMexanging  C PrevenM                                                                                                    | C Proces Neuroging Additional Advances Designed Proces Neuroging Additional Advances Designed Biological State of Control of Control of Contro                                                                                                    | C Preven Mexanging of two chrone former  C Preven Mexanging of two chrone former  C Preven Mexanging of two chrone former  C Preven Mexanging of two chrone former  Preven Mexanging Prevent  C Prevent Mexanging Prevent  C Prevent Mexanging  C Prevent Mexanging                                                                                                    | C Proces Managing Attinue Annue Rossie  Provine Managing Attinue Annue Rossie  Provine Managing Attinue Annue Rossie  Provine Statement  Provine Statement  Provine         | Control Marcaging of the close Africane     Control Control Contro Control Control Contro                                                                                                    | Secondary Email                                                             |                                                      | Unlisted              |
| Cel Prote Naraging Attack State Design<br>      Cadrocts Protected Mathed                                                                                                    | Cell Price Record Data Concernant Section Concernant Concernant Concernation Concernation C                                                                                               | Cel Pore Nerraging Attock for the Cell Cell Cell Cell Cell Cell Cell Ce                                                                                                    | Cel Prote Naraging Attack Schools Over Under<br>  @ (~defacts = v) Professional Under<br>Professional Professional Under<br>Englishes Professional Under<br>* States > v) [Refere]                                                                                                    | Cel Pore Nerraging Attock for Above<br>Attock for Above<br>Professional Celebration Celebration<br>Professional Celebration<br>Celebration Celebration<br>Celebration<br>Cele | Cel Pore Neraging Attack Reader Delet<br>                                                                                                    | Cel Pore Nerraging Attock for Above Under<br>Attock for Above Under Above Under<br>Performance Above Under Above Under Above Under<br>Performance Above Under Above Under Above Unde | Cel Proce Neurogen d'Alloc d'anto Cale de Cale de Cale                                                                                                    |                                                                             | Preferred Method                                     |                       |
|                                                                                                    | Partie Specification     Partie Specification     Partie Specification     Control Specification     Control Specification     Control Specification     Control Specification                                                                                                    | ( ) ( <===== ( ) ( ===== ( ) ( ) ( ===== ( ) ( )                                                                                                    | (=derect> → y   = Proteined Marked<br>Parcials Equivarianting<br>Parcials Section 1<br>Parcials Section 1                                                                                                    | j @ (~4eros)> vrj ∪ Proteinet Netwo<br>Profek Specificatione<br>(*eros)vry Profes<br>(*eros)vry Vry [Fallent)                                                                                                    | (-4min)> ∪    Polymer Method                                                                                                    | j @ (~4ero)> vj ∪ Profess Keloo<br>Profes Specifications<br>Analyse Pro y pro<br>Analyse Pro y pro<br>Analyse Pro y pro                                                                                                    | € (=444615 Up (=144616 Up))<br>Politik Solar Charloss<br>Exclusions Phy Space<br>Paragene > S                                                                                                    | Cell Phone Messaging Add. Nov. Service                                      | # Provide:                                           | Unitsted              |
| Partie Spectrations Environment Transmission Environment Environment Environme                                                                                                    | Partie SpearCoations Environe The SpearCoation Factors The SpearCoation Factors The SpearCoation                                                                                               | Audite Specifications Engineer Toy Toys Audites >  (Example                                                                                                    | Paylia Spanifications<br>Engineers Pay Type<br>• search r v  <br>Tablest                                                                                                    | Aydia (particulars)<br>Enginesis Try Type<br>Castele 2 ∼ )<br>(Tainet)                                                                                                    | Portfor Specifications<br>Employee Prog Type<br>+ server >>><br>[ Tubers]                                                                                                    | Aydia (panthatana<br>Enginese Tay Type<br>Casana > √<br>Taanat                                                                                                    | Perfore Specifications Employee Ray Spec +sector > >  Extense Extense                                                                                                    | @ <-select                                                                  | D Preferred Method                                   | I                     |
| Profile Specifications  Frequence Arc (                                                                                                    | Particle Specifications           Control and the specification           Control and the specification           Control and the specification                                                                                                    | Andha Spectratorea Production Francesco Francesco France                                                                                                    | Andra Specifications<br>Examples af any first<br>Example Any Texaming<br>Example Any Texaming                                                                                                    | Avalle Spectratores<br>Evaluation Par Type<br>Instance >>><br>Extense                                                                                                    | Andra Spectratory<br>Tapping Tay Tay<br>Leader 2 ~ J                                                                                                    | Polis (polisione<br>Englisis Party Party<br>Instein P v )<br>[future]                                                                                                    | Anche Sectore Annu Sectore Sectore Sec                                                                                                    |                                                                             |                                                      |                       |
| Employee Pay Type select>v                                                                                                    | Employee Pay Type<br>Keenecarvo<br>Tateret                                                                                                    | Environment For System<br>Analogie a ->                                                                                                    | Employee Pay 1906<br>* serve > > [Editory]                                                                                                    | Employee For You<br>Analoge (Taken)                                                                                                    | Employee For Yos<br>example >><br>[Submet]                                                                                                    | Employee For You<br>Annual Control (Talant)                                                                                                    | Employee Proy Type<br>                                                                                                    | Profile Specifications                                                      |                                                      |                       |
| (Keteora V)                                                                                                    | Freedoor >>                                                                                                    | Example v v                                                                                                    | (Lann)                                                                                                    | Example 2 ~ /                                                                                                    | (Talant)                                                                                                    | Example 2 -> ] [Laner]                                                                                                    | (Tane)                                                                                                    | Employee Pay Type                                                           |                                                      |                       |
|                                                                                                    | [ DALENDE ]                                                                                                    |                                                                                                    | (comm)                                                                                                    | (10000)                                                                                                    |                                                                                                    |                                                                                                    |                                                                                                    | [ e-86800-9 ~]                                                              | (B.1.17)                                             |                       |

### Change the radio button to Active

| TX - CLIN - Waco: Contact - ♥<br>Contact > <u>Profile</u> > <u>Divisions</u> | a ≻ Assignment ≻ Summary |          | Scheduling - Staff - HR - Admin |
|------------------------------------------------------------------------------|--------------------------|----------|---------------------------------|
| TX - CLIN - Waco: Contact - ¥<br>Contact > <u>Profile</u> > <u>Divisions</u> | s > Assignment > Summary |          |                                 |
| Contact > Profile > Divisions                                                | > Assignment > Summary   |          |                                 |
| Contact > Profile > Divisions                                                | Assignment > Summary     |          |                                 |
|                                                                              |                          |          |                                 |
| Contact Info                                                                 | O Active O               | nactive  |                                 |
| First Name                                                                   | Last Name                |          |                                 |
| lohn                                                                         | Smith                    |          |                                 |
| Primary Phone                                                                | Unlisted                 |          |                                 |
| (419)(841)(5251                                                              | 0                        |          |                                 |
| Secondary Phone                                                              | Unlisted                 |          |                                 |
|                                                                              | 0                        |          |                                 |
| E-Mail                                                                       |                          | Unlisted |                                 |
| info@achedule380.com                                                         | Preferred Method         | 0        |                                 |
| Secondary Email                                                              |                          | Unlisted |                                 |
|                                                                              | Preferred Method         | 0        |                                 |
| Cell Phone Messaging Addition Service Prov                                   | uder                     | Unlisted |                                 |
| B <-select->                                                                 | • ] C Preterred Method   |          |                                 |

Then click submit

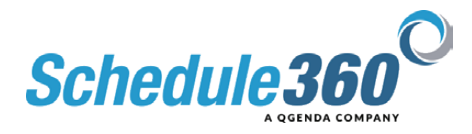

|                        | o sppso      |            |                               |                     | 10123300      |                 |          |                                  |                        |
|------------------------|--------------|------------|-------------------------------|---------------------|---------------|-----------------|----------|----------------------------------|------------------------|
| Eacilities Location    | X - CLIN - I | Naco       | <ul> <li>All Local</li> </ul> | tions TX - CUN - Wa | 109 V         |                 |          |                                  | 6                      |
|                        |              |            |                               |                     |               |                 |          | Scheduling +                     | Staff - HR - Admin - L |
| Directory ¥            | Туре         | •          |                               |                     |               |                 |          |                                  |                        |
| X - CLIN - Weco        |              |            |                               |                     |               |                 |          | Annual Manada a disana di sa ant | - C                    |
| RCDEFORIJKI            | MNOR         | ANDIUN     | W X X Z                       |                     |               |                 |          | Blaff Totals   Blaff Export      |                        |
| Narve                  |              | A115       | WAY.                          |                     | Primary Phone | Secondary Phone |          | Pending                          | -                      |
| Anular Kardra I MIT    |              | here       | Max                           | dan .               | 410-400-1010  | 419-400-1818    | Notes    | Management 1                     |                        |
| Bahon Justin HCP       |              | Arr        | Max                           | data                | 419-400-1818  | 419-400-1818    | Notes    | Mesonan fd                       |                        |
| Clark Leuran NCT       |              | hre        | Max                           | data                | 410-400-1818  | 419-400-1818    | Notes    | Management 10                    | -                      |
| letterop, Semantha PSA | v            | her        | Max                           | 440                 | 410-406-1818  | 410-400-1818    | Notes    | Managemen 2                      |                        |
| Isher, April P3A       |              | Acr        | Max                           | Jun                 | 419-406-1818  | 419-400-1818    | Notes    | Mesoages 0                       |                        |
| tarris, Melippa MA     |              | Acc        | May                           | An                  | 419-400-1818  | 419-400-1818    | Notes    | Messages 1                       |                        |
| terman, Brittany PSA   |              | Acr        | Max                           | Art .               | 410-466-1818  | 419-466-1818    | Notes    | Messages 0                       |                        |
| lacoba, Kim HCP        | *            | 6st        | Max                           | 343                 | 419-400-1818  | 419-400-1818    | Notes    | Meanwood 82                      | 3                      |
| iohnson, Tabitha PSA   |              | Asc        | Max                           | au .                | 419-400-1818  | 419-466-1818    | Notes    | Messages 0                       | -                      |
| Jones, Karen NCT       |              | Ast        | Max                           | au .                | 419-466-1818  | 419-400-1818    | Notes    | Messages 1                       |                        |
| Netzger, Emily LMRT    |              | des.       | Max                           | 80                  | 419-400-1818  | 419-400-1818    | Notes    | Messages 0                       |                        |
| AM Arrah MA            |              | Acc        | Max                           | Jun                 | 419-466-1818  | 419-466-1818    | Notes    | Messages 1                       |                        |
| Noritz John LMRT       | ¥            | Acc        | Max                           | aus .               | 419-466-1818  | 419-466-1818    | histen   | Massages 2                       | -                      |
| No. 10.4. 197.8        | -            | Asc        | Max                           | au .                | 419-406-1010  | 410-400-1015    | Notes    | Messages 0                       |                        |
|                        | click        | Ast        | Max                           | dun .               | 419-400-1818  | 419-460-1818    | Notes    | Messages 0                       |                        |
|                        | own          | Ass        | Max                           | àin -               | 419-466-1818  | 419-466-1818    | histen   | Messages.0                       |                        |
| imits Elizabeth M8     | N            | Ast        | Max                           | aus                 | 419-400-1010  | 419-400-1818    | histen   | Managen D                        |                        |
| AM.ndsk.climi          | Chellenbers  | 64         | Max                           | au .                | 419-841-5251  | -               | Notes    | Massages 0                       |                        |
| Thompson Corey PSA     | T            | 6er        | Max                           | Aut .               | 419-466-1818  | 419-466-1818    | histes   | Messages 9                       |                        |
| Nalker, Holly MA       | 1            | <b>Ast</b> | Max                           | det                 | 419-466-1818  | 419-466-1818    | Notes    | Mesonano 0                       |                        |
|                        |              |            |                               |                     |               | 410 400 1010    | Binton   | Alternation B                    |                        |
| AYRams, Corey LMRT     |              | ARC        | Marx'                         | -543                | 419-400-1810  | 419400-1010     | PRUCOID. | tressayes.x                      |                        |

From the Active staff list click on the employee's dropdown

| RUPBERBINES           | MAN      | ENHEINI               | WAY4                    |        | 1540-1240     |                 |       | plant lossis i plant loss |
|-----------------------|----------|-----------------------|-------------------------|--------|---------------|-----------------|-------|---------------------------|
| Net                   |          | APR                   | MAY                     |        | Primary Phone | Secondary Phone |       | Pending                   |
| inic Staff            | -        |                       | And and a second second |        |               |                 |       |                           |
| oullar, Kendra LMRT   | Ŧ        | ðæ.                   | Max                     | Aut .  | 419-456-1818  | 419-405-1818    | Notes | Messages 1                |
| lishco. Justin HCP    |          | Are                   | Mar                     | Jun    | 419-655-1218  | 419-466-1918    | Notes | Messages 64               |
| Dark Lauren NCT       | *        | ðer.                  | Mare                    | date . | 419-400-1818  | 419-400-1018    | Notes | Messages 10               |
| NeMarco, Samantha PBA | *        | Apr                   | Mary                    | Jun    | 419-458-1818  | 419-466-1818    | Notes | Messages 0                |
| Tahar, April PBA      | ۳        | der.                  | May                     | Jun    | 419-456-1818  | 419-466-1818    | Notes | Measages.0                |
| Sarris-MaissaaM5      | Ŧ        | Asr.                  | Marx.                   | Jun    | 419-450-1218  | 419-400-1018    | Notes | Messages 1                |
| ierman, Brittery PSA  | *        | Ant                   | Mar                     | Jun    | 419-455-1818  | 419-466-1818    | Notes | Messages.0                |
| acobs, Kim HCP        |          | Are                   | Mar                     | Aut:   | 419-655-1818  | 419-466-1018    | Notes | Messages 80               |
| ohmon, Tabitha PSA    | *        | 646                   | Mare                    | date   | 419-400-1818  | 419-400-1018    | Notes | Messages 0                |
| iones. Keen NCT       |          | Apr                   | Mary                    | Jun    | 419-458-1818  | 419-466-1818    | Notes | Messages 1                |
| Petcoer, Emily LMRT   | *        | Arr.                  | Mare                    | due:   | 419-456-1818  | 419-466-1818    | Notes | Meanages Q                |
| foore, Sanah MA       | ٣        | êşe:                  | Mary                    | Jun    | 419-456-1818  | 419-406-1018    | Notes | Meanagen_1                |
| foritz. John LMRT     | ¥        | Ant                   | Max                     | Jun    | 419-456-1818  | 419-466-1818    | Notes | Messages 0                |
| Hoe Karly PSA         |          | Acc                   | Mar                     | Jun    | 419-455-1218  | 419-466-1818    | Notes | Messages.Q                |
| eed. Anthony LMRT     | *        | der.                  | Mar                     | Jun    | 410-455-1818  | 415-465-1818    | Notes | Messages Q                |
| omen. Jackie MA       | *        | ðæ.                   | Max                     | -Auto  | 419-456-1818  | 419-405-1018    | Notes | Messages 0                |
| nits. Eizabeth NM     | *        | AKE .                 | Mare                    | shim   | 419-456-1818  | 419-466-1818    | Notes | Measages 0                |
| AM.mini. John MA      |          | Apr                   | Mary                    | aut    | 419-641-5251  | -               | Notes | Meanagen.Q                |
| tomoson. Conv PSA     | Joh      | in Smith              |                         | Jun    | 419-466-1818  | 419-466-1818    | Notes | Messages 0                |
| alser, Holly MA       | Po       | ofile                 |                         | aut    | 419-450-1218  | 419-466-1818    | Notes | Measages 0                |
| Villams Corev LMRT    | 00       |                       |                         | Jup    | 419-466-1818  | 419-466-1818    | Notes | Massages.Q                |
| Uson Christe RT       | 071      | fie                   |                         | Jun    | 419-455-1818  | 419-466-1818    | Notes | Messages.0                |
| Click on the User An  | t link N | isions                | 2                       |        |               |                 |       |                           |
|                       | -        | ingroment             |                         | aut    | 419-450-1818  | 419-406-1018    | Notes | Meanagen.Q                |
|                       | - Bu     | VIETN                 |                         |        |               |                 |       |                           |
|                       | - Use    | and the second second | 511 m                   |        |               |                 |       |                           |
|                       |          | duling/Tim            | • Off                   |        |               |                 |       |                           |
|                       | 50       | welling .             |                         |        |               |                 |       |                           |
|                       | Set.     | Schedules             |                         |        |               |                 |       |                           |
|                       |          |                       |                         |        |               |                 |       |                           |

#### **Click on the User Account link**

| 🔍 🕲 Active Enaloyees 🛛 🗙 🕲 U                                                                   |                                   |   |          |
|------------------------------------------------------------------------------------------------|-----------------------------------|---|----------|
| C & a tssuappsforte.com/sset/tes.sc                                                            | _det_unit?f_arg=548468-APM11340VK |   | 0 x) * ( |
| I have a service                                                                               |                                   |   |          |
| citross; www.FastMedSchedule360.com                                                            |                                   |   |          |
| Smith, John                                                                                    |                                   |   |          |
| Click Send credentials to employee<br>via email to send the user their<br>usemame and password |                                   |   |          |
|                                                                                                | pope va enar                      | • |          |
|                                                                                                |                                   |   |          |
|                                                                                                |                                   |   |          |
|                                                                                                |                                   |   |          |
|                                                                                                |                                   |   |          |
|                                                                                                |                                   |   |          |
|                                                                                                |                                   |   |          |
|                                                                                                |                                   |   |          |
|                                                                                                |                                   |   |          |
|                                                                                                |                                   |   |          |
|                                                                                                |                                   |   |          |
|                                                                                                |                                   |   |          |
|                                                                                                |                                   |   |          |
|                                                                                                |                                   |   |          |
|                                                                                                |                                   |   |          |
|                                                                                                |                                   |   |          |
|                                                                                                |                                   |   |          |

Click Send credentials to employee via email to send the user their username and password

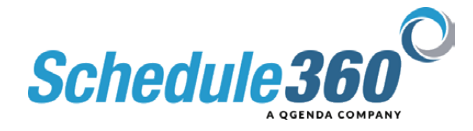